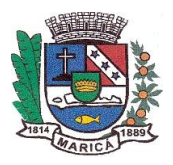

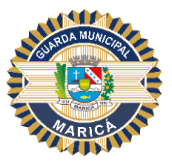

#### ANEXO VI

#### MANUAL DE INSTRUÇÕES PARA ENVIO DO QIC E DA DOCUMENTAÇÃO EXIGIDA

#### Manual do Candidato Investigação Social

Este documento tem como objetivo apoiar os candidatos no procedimento de Investigação Social.

# Primeiro Passo

O candidato recebeu um e-mail contendo *login* e senha e deverá clicar em acessar ou utilizar o endereço <u>https://bpm.marica.rj.gov.br/</u>.

| Cadastro de novo usuario                        |               | Plataforma Lecom            |
|-------------------------------------------------|---------------|-----------------------------|
|                                                 |               |                             |
| Cadastrado em 18/06/2020 11:35:22               |               |                             |
| Login Co                                        | ncurso.guarda |                             |
| Senha 🚽 le                                      | com           |                             |
|                                                 | Acessar       |                             |
| Uso autorizado para <b>Prefeitura Municipal</b> | de Marica     | Desenvolvido por Lecom S.A. |

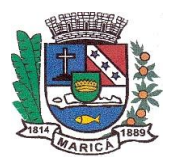

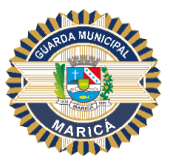

# Segundo Passo

- Insira o login descrito no e-mail;
- No primeiro acesso será solicitada a troca de senha;
- Ao finalizar o preenchimento, clique em "Atualizar";

| Usuário :             |           |  |
|-----------------------|-----------|--|
| concurso.guarda       | $\otimes$ |  |
| Senha atual:          |           |  |
| Digite a sua senha    | Ø         |  |
| Nova senha            |           |  |
| Digite uma nova senha | Ø         |  |
|                       |           |  |

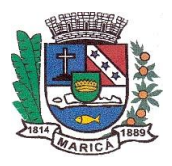

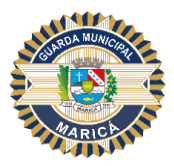

# Terceiro Passo

- Ao realizar o *login*, a seguinte tela irá aparecer;
- Caso não apareça na aba de "BPM"\*, clique na opção "Login" e, em seguida, na opção "BPM"\*;

| MARICÁ | Login 🗸 |              |                |            |                |            |
|--------|---------|--------------|----------------|------------|----------------|------------|
|        | Admin   | 👔 Minha Área | 🎎 Permissões 🔹 | 📰 Serviços | Onfigurações * | 💡 Licenças |
|        | врм 🔶   |              |                |            |                |            |
|        | Studio  |              |                |            |                |            |
|        |         |              |                |            |                |            |
|        |         |              |                |            |                |            |
|        |         |              |                |            |                |            |
|        |         |              |                |            |                |            |
|        |         |              |                |            |                |            |
|        |         |              |                |            |                |            |
|        |         |              |                |            |                |            |

\*A sigla *BPM* corresponde ao termo inglês *Business Process Management (*Gerenciamento de Processos de Negócios). Trata-se apenas de uma sigla padrão utilizada pela plataforma digital LECOM, uma vez que esta se baseia em um modelo de Gerenciamento de Processos.

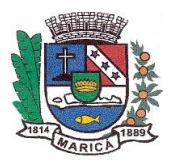

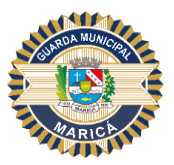

# Quarto Passo

- 1. Para acessar o formulário, clique no número do processo.
- 2. Esse será o seu protocolo;

|              | BPI    | N       | -        |                 |                 |                     |       |                 |                     |        |    |
|--------------|--------|---------|----------|-----------------|-----------------|---------------------|-------|-----------------|---------------------|--------|----|
| 🏦 Minha Área | 🔒 Pr   | ocesso  | s * 🖸    | Mensagens 🔻     | 🔎 Análises      | s 👻 📄 Documen       | tos 🕆 |                 |                     |        |    |
|              | Minhas | Pendênc | ias 💌    | Abertos G       | eridos Selec    | ionados Gráficos    |       |                 |                     |        |    |
|              | 162 Pr | ocesso  | (s) pend | lente(s)(90 não | lidos)          |                     |       |                 |                     |        | 0  |
|              | -      |         | # \$     | Etapa           | ¢               | Modelo              | \$    | Aberto por      | \$<br>Aberto em 🛟   | Limite | \$ |
|              |        |         | 020.714  | Preencher Fo    | rmulário Social | Investigação Social |       | Ayrton Pinheiro | 06/08/2020 16:54:52 |        |    |
|              |        | /       | 1        |                 |                 | •                   |       | •               | •                   |        |    |
|              | /      |         |          |                 |                 |                     |       |                 |                     |        |    |

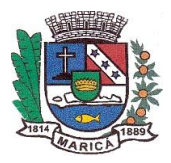

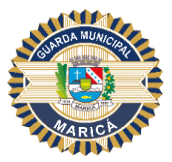

# Quinto Passo

Todas as certidões deverão ser acessadas através dos *links* indicados na própria plataforma digital LECOM e posteriormente arquivadas em pasta acessível ao candidato em equipamento próprio (computador pessoal, telefone celular, tablet), visando posterior *upload* para a plataforma.

Analogamente, deve-se digitalizar e anexar uma fotografia do(a) candidato (a) em formato  $3 \times 4$ , recente, colorida e com fundo branco.

Na página subsequente acesse o passo a passo para anexar a documentação no sistema.

| Preencher Formulário Social Ciclar 01                                                                                                    | Início da Atividade<br>30/07/2020                                                                                                    |
|----------------------------------------------------------------------------------------------------|----------------------------------------------------------------------------------------------------|
| Concurso da Guarda Municipal                                                                                                    | ● ■ 0 → 日                                                                                                    |
| (*) Campos de preenchimento obrigatório.                                                                                                    |                                                                                                    |
| QUESTIONÁRIO DE INFORMAÇÕES CONFIDEN                                                                                                    | NCIAIS ^                                                                                                    |
| 1                                                                                                    | Protocolo n.º: 20400                                                                                                    |
| Este formulário tem caráter confidencial, de uso exclu                                                                                                    | usivo da Comissão de Investigação Social da Guarda Municipal de Maricá.                                                                                                    |
| reste todas as informações solicitadas e utilize a parte<br>número da qu                                                                                                    | e destinada à complementação de dados, no final do questionário, indicando<br>uestão que você está completando.                                                                                                    |
| Alguns campos possuem uma interrogação (2) junto co                                                                                                    | om o seu título, contendo um texto que explica melhor a pergunta elaborada.                                                                                                    |
| Aiguns cumpos possuem una interrogação (?) junto co                                                                                                    |                                                                                                    |
| DECLARAÇÕES FALSAS OU OMISSÕES EM QUALQUER I                                                                                                    | DAS RESPOSTAS ACARRETARÃO A ELIMINAÇÃO SUMÁRIA DO CONCURSO.                                                                                                    |
| DECLARAÇÕES FALSAS OU OMISSÕES EM QUALQUER I                                                                                                    | DAS RESPOSTAS ACARRETARÃO A ELIMINAÇÃO SUMÁRIA DO CONCURSO.<br>Documentação                                                                                                    |
| CEP Certidão da Justiça Federal                                                                                                    | DAS RESPOSTAS ACARRETARÃO A ELIMINAÇÃO SUMÁRIA DO CONCURSO.<br>Documentação                                                                                                    |
| Certidão da Justiça Federal                                                                                                    | DAS RESPOSTAS ACARRETARÃO A ELIMINAÇÃO SUMÁRIA DO CONCURSO.<br>Documentação                                                                                                    |
| CO Certidão da Justiça Federal<br>CO Certidão da Justiça Eleitoral<br>CO Certidão da Justiça Sederal<br>CO Certidão da Justiça Sederal<br>CO Certidão da Justiça Sederal<br>CO Certidão da Justiça Sederal<br>CO Certidão da Justiça Sederal<br>CO Certidão da Justiça Sederal<br>CO Certidão da Justiça Sederal<br>CO Certidão da Justiça Sederal<br>CO Certidão da Justiça Sederal<br>CO Certidão da Justiça Sederal                                                                                                    | DAS RESPOSTAS ACARRETARÃO A ELIMINAÇÃO SUMÁRIA DO CONCURSO.<br>Documentação                                                                                                    |
| <ul> <li>Certidão da Justiça Federal</li> <li>Certidão da Justiça Federal</li> <li>Certidão da Justiça Eleitoral (crimes eleitorais)</li> <li>Certidão da Austiça Eleitoral (crimes eleitorais)</li> <li>Certidão de Antecedentes Criminais da Policia Federal</li> </ul>                                                                                                    | DAS RESPOSTAS ACARRETARÃO A ELIMINAÇÃO SUMÁRIA DO CONCURSO.<br>Documentação                                                                                                    |
| <ul> <li>Certidão da Justiça Federal</li> <li>Certidão da Justiça Eleitoral (crimes eleitorais)</li> <li>Certidão da Antecedentes Criminais da Policia Federal</li> <li>Certidão de Antecedentes Criminais da Policia Civil</li> </ul>                                                                                                    | DAS RESPOSTAS ACARRETARÃO A ELIMINAÇÃO SUMÁRIA DO CONCURSO.<br>Documentação<br>deral<br>il do Estado do Rio de Janeiro                                                                                                    |
| <ul> <li>Certidão da Justiça Federal</li> <li>Certidão da Justiça Eleitoral (crimes eleitorais)</li> <li>Certidão da Austiça Eleitoral (crimes eleitorais)</li> <li>Certidão de Antecedentes Criminais da Policia Federal</li> <li>Certidão de Antecedentes Criminais da Policia Civil</li> </ul>                                                                                                    | DAS RESPOSTAS ACARRETARÃO A ELIMINAÇÃO SUMÁRIA DO CONCURSO.<br>Documentação<br>deral<br>il do Estado do Rio de Janeiro                                                                                                    |
| <ul> <li>Certidão da Justiça Federal</li> <li>Certidão da Justiça Eleitoral (crimes eleitorais)</li> <li>Certidão da Austiça Eleitoral (crimes eleitorais)</li> <li>Certidão de Antecedentes Criminais da Policia Federal</li> <li>Certidão de Antecedentes Criminais da Policia Civil</li> </ul>                                                                                                    | DAS RESPOSTAS ACARRETARÃO A ELIMINAÇÃO SUMÁRIA DO CONCURSO.<br>Documentação<br>deral<br>il do Estado do Rio de Janeiro<br>Certidão da Justiça Militar Federal: *                                                                                                    |
| Certidão da Justiça Federal<br>Certidão da Justiça Eleitoral (crimes eleitorais)<br>Certidão da Justiça Eleitoral (crimes eleitorais)<br>Certidão da Antecedentes Criminais da Policia Federal<br>Certidão de Antecedentes Criminais da Policia Civil<br>Certidão da Justiça Federal: *                                                                                                    | DAS RESPOSTAS ACARRETARÃO A ELIMINAÇÃO SUMÁRIA DO CONCURSO.  Documentação  deral  il do Estado do Rio de Janeiro  Certidão da Justiça Militar Federal:*  Documento modelo.pdf                                                                                       |
| Certidão da Justiça Federal<br>Certidão da Justiça Sederal<br>Certidão da Justiça Militar Federal<br>Certidão da Justiça Eleitoral (crimes eleitorais)<br>Certidão de Antecedentes Criminais da Policia Federal<br>Certidão de Antecedentes Criminais da Policia Civil<br>Certidão da Justiça Federal: *<br>Documento modelo.pdf                                                                                                    | DAS RESPOSTAS ACARRETARÃO A ELIMINAÇÃO SUMÁRIA DO CONCURSO.  Documentação  deral  il do Estado do Rio de Janeiro  Certidão da Justiça Militar Federal: *  Documento modelo.pdf  Certidão de Antecedentes Criminais da Policia Fede                                  |
| Certidão da Justiça Federal Certidão da Justiça Federal Certidão da Justiça Eleitoral (crimes eleitorais) Certidão da Antecedentes Criminais da Policia Federal Certidão da Antecedentes Criminais da Policia Civil Certidão da Justiça Eleitoral (crimes eleitorais) Certidão da Justiça Eleitoral Certidão da Justiça Eleitoral (crimes eleitorais):* Documento modelo.pdf                                                                                                    | DAS RESPOSTAS ACARRETARÃO A ELIMINAÇÃO SUMÁRIA DO CONCURSO.   Documentação     deral   il do Estado do Rio de Janeiro     Certidão da Justiça Militar Federal: *   Documento modelo.pdf   Certidão de Antecedentes Criminais da Polícia Fede   Documento modelo.pdf |
| Certidão da Justiça Federal Control da Justiça Federal Control da Justiça Federal Control da Justiça Federal Control da Justiça Eleitoral (crimes eleitorais) Control da Antecedentes Criminais da Policia Civil Certidão da Justiça Federal: Documento modelo.pdf Certidão de Antecedentes Criminais (Control da Justiça Eleitoral) Certidão da Justiça Eleitoral (crimes eleitorais): Certidão da Justiça Eleitoral (crimes eleitorais): Certidão da Antecedentes Criminais da Policia Civil | DAS RESPOSTAS ACARRETARÃO A ELIMINAÇÃO SUMÁRIA DO CONCURSO. Documentação deral il do Estado do Rio de Janeiro Certidão da Justiça Militar Federal: * Documento modelo.pdf Certidão de Antecedentes Criminais da Policia Fede Documento modelo.pdf Foto 3x4: *       |

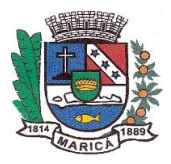

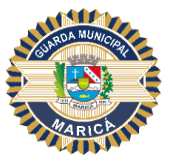

Para anexar o arquivo siga o passo a passo com as orientações:

- 1. Clicar no "LÁPIS" conforme indicado na imagem anterior;
- 2. Clicar em "ARQUIVO";

| Importar Documento      |          |          |
|-------------------------|----------|----------|
| ARQUIVO Iome do Arquivo |          |          |
| Video                   | FECHAR X | IMPORTAR |

3. Selecionar o arquivo e clicar em "IMPORTAR".

| Importar Do | ocumento                         |          |          |
|-------------|----------------------------------|----------|----------|
| ARQUIVO     | Certidão da Justiça Ferderal.pdf |          |          |
|             |                                  |          |          |
|             |                                  | FECHAR X | IMPORTAR |

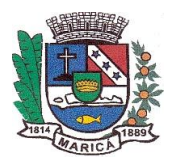

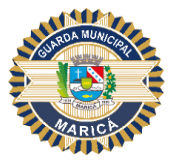

### Sexto Passo

Preencha os campos "Dados Pessoais" e "Dados do Contato do Candidato", de acordo com as informações solicitadas;

|                             | Dad                          | os Pessoais           |                   |
|-----------------------------|------------------------------|-----------------------|-------------------|
| Inscrição: *                | Nome: *                      |                       |                   |
| 00023                       | Maria Jose da Silva          |                       |                   |
| Apelido: * 👔                | Tipo Sanguíneo e fator RH: * | Data de Nascimento: * | Estado Civil: *   |
| Maria                       | A+                           | ▼ 29/02/1990          | Casado 🔻          |
| Nome da Mãe: *              |                              | Nome do Pai: *        |                   |
| Joana da Silva              |                              | João da Silva         |                   |
| CPF: *                      | Identidade nº: *             | Órgão Expedidor: *    | Data Expedição: * |
| 831.138.007-49              | 7829587789                   | Detran                | 04/05/1999        |
| Título de Eleitor nº: *     |                              | Zona: *               | Seção: *          |
| 008889894322221             |                              | 117                   | 081               |
| Carteira Profissional nº: * |                              |                       | Série: *          |
| 8978979485                  |                              |                       | 0001              |
|                             |                              |                       |                   |
|                             | Dados de Co                  | ontato do Candidato   |                   |
| Telefone: *                 | Celular: *                   | E-mail: *             |                   |
| (21) 3333-3333              | (21) 99999-9999              | lenempmartins@gmail.c | com               |

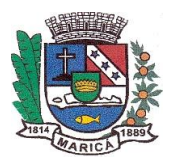

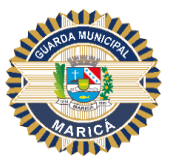

A seguir, preencha os campos do "Endereço do Candidato", seguindo as orientações destacadas para adicioná-las à tabela. Para cada endereço informado, repita o mesmo passo.

| Declare, em                                                                                                 | ordem cror                                                                                                 | nológica, a pa                                                                                                    | rtir do atual e                                                                                    | os três últi                                                         | mos endereços, t                                                      | otaliza             | ando no máximo  | o quatro (04)       | endereços     |
|----------------------------------------------------------------------------------------------------|----------------------------------------------------------------------------------------------------|----------------------------------------------------------------------------------------------------|----------------------------------------------------------------------------------------------------|----------------------------------------------------------------------|-----------------------------------------------------------------------|---------------------|-----------------|---------------------|---------------|
| e (ano): *                                                                                                  |                                                                                                    |                                                                                                    |                                                                                                    |                                                                      | Até (ano): *                                                          |                     |                 |                     |               |
| 2000                                                                                                    |                                                                                                    |                                                                                                    |                                                                                                    | •                                                                    | 2020                                                                  |                     |                 |                     | •             |
| ED. •                                                                                                    |                                                                                                    | Lagran                                                                                                    | douro: •                                                                                           |                                                                      |                                                                       |                     |                 |                     |               |
| 21921-430                                                                                                   |                                                                                                    | Rua                                                                                                    | a Hum                                                                                              |                                                                      |                                                                       |                     |                 |                     |               |
|                                                                                                    |                                                                                                    |                                                                                                    |                                                                                                    |                                                                      |                                                                       |                     | 115.            |                     |               |
| umero: *<br>10                                                                                              |                                                                                                    | cas                                                                                                    | iemento: *                                                                                         |                                                                      |                                                                       |                     | R.              | J                   | •             |
|                                                                                                    |                                                                                                    |                                                                                                    |                                                                                                    |                                                                      |                                                                       |                     |                 |                     |               |
| airro: *                                                                                                    |                                                                                                    |                                                                                                    |                                                                                                    |                                                                      | Cidade: *                                                             |                     |                 |                     |               |
| Jordim Atlé                                                                                                 | àntico                                                                                                    |                                                                                                    |                                                                                                    |                                                                      | Maricá                                                                |                     |                 |                     |               |
| Jardini Ada                                                                                                 |                                                                                                    |                                                                                                    |                                                                                                    |                                                                      |                                                                       |                     | 1               |                     |               |
| dicionar, Ed<br>. Para adici<br>.1. Clique el<br>. Para edita<br>.1. Altere os<br>. Para exclu              | litar ou Rem<br>onar um reg<br>m "Adiciona<br>r um registr<br>s campos qu<br>ir um regist                  | nover registro<br>iistro, preencl<br>r dados na ta<br>o, clique no la<br>ue desejar e e<br>ro, clique na                | s na GRID:<br>ha todos os ca<br>bela +" ;<br>ápis ≁ ao lado<br>em seguida, clii<br>lixeira 📋 ao la | mpos acim<br>o da linha d<br>que no botã<br>ido da linha             | ia.;<br>iesejada;<br>io azul "ATUALIZ<br>i desejada .                 | AR 🥕<br>CANC        | CELAR           | ATUALIZ             | AR 🧪          |
| dicionar, Ed<br>. Para adici<br>.1. Clique el<br>. Para edita<br>.1. Altere os<br>. Para exclu<br>De (ano): | litar ou Rem<br>onar um reg<br>m "Adiciona<br>r um registri<br>s campos qu<br>ir um regist<br>ir um regist | over registro<br>istro, preencl<br>r dados na ta<br>o, clique no la<br>ue desejar e e<br>ro, clique na<br>ro, clique na | s na GRID:<br>ha todos os ca<br>bela +" ;<br>ápis ♪ ao lado<br>m seguida, clii<br>lixeira          | impos acim<br>o da linha d<br>que no botă<br>ado da linha<br>Número: | ia.;<br>iesejada;<br>io azul "ATUALIZ<br>i desejada .<br>Complemento: | AR 🖍<br>CANC<br>UF: | ELAR<br>Bairro: | ATUALIZ.<br>Cidade: | AR 🖍<br>Ações |

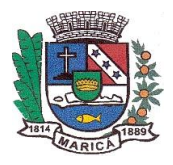

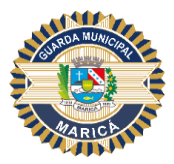

# Sétimo Passo

Preencha os campos "Idiomas" e "Nível do Idioma" conforme demonstração e, após, siga as orientações destacadas para adicioná-las à tabela. Para cada idioma selecionado repita o mesmo passo.

|                                                                                                    | Idiomas                                                                                                    |                                              |                        |
|----------------------------------------------------------------------------------------------------|----------------------------------------------------------------------------------------------------|----------------------------------------------|------------------------|
|                                                                                                    |                                                                                                    |                                              |                        |
|                                                                                                    | Polociono os idiomos que domino, incl                                                                                                    | uindo a língua nativa                        |                        |
|                                                                                                    | Relacione os futornas que domina, incl                                                                                                    | unido a inigua nativa                        |                        |
| lioma: *                                                                                                    | Nível do                                                                                                    | Idioma: *                                    |                        |
| Espanhol                                                                                                    | ▼ Básic                                                                                                    | 0                                            | •                      |
| <ol> <li>Clique em "Adicionar dados</li> <li>Para editar um registro, clique</li> <li>Altere os campos que deseja</li> <li>Para excluir um registro, clique</li> </ol>       | na tabela +" ;<br>no lápis 🖍 ao lado da linha desejada;<br>ar e em seguida, clique no botão azul "A<br>e na lixeira 📋 ao lado da linha desejada                                                | TUALIZAR 🧨;<br>a.                            | *                      |
| .1. Clique em "Adicionar dados<br>. Para <b>editar</b> um registro, clique<br>.1. Altere os campos que deseja<br>. Para <b>excluir</b> um registro, clique                   | na tabela +" ;<br>no lápis 🥕 ao lado da linha desejada;<br>ar e em seguida, clique no botão azul "A<br>e na lixeira 🧻 ao lado da linha desejada                                                | TUALIZAR 💉;<br>a.<br>Adicionar dados         | S NA TABELA +          |
| 1. Clique em "Adicionar dados<br>Para editar um registro, clique<br>1. Altere os campos que deseja<br>Para excluir um registro, clique                                       | na tabela +" ;<br>no lápis 🎤 ao lado da linha desejada;<br>ar e em seguida, clique no botão azul "A<br>e na lixeira 👕 ao lado da linha desejada<br>Nível do Idioma:                            | TUALIZAR 🖍;<br>a.<br>Adicionar dado          | S NA TABELA +<br>Ações |
| 1. Clique em "Adicionar dados<br>Para <b>editar</b> um registro, clique<br>1. Altere os campos que deseja<br>Para <b>excluir</b> um registro, clique<br>Idioma:<br>Português | na tabela +" ;<br>no lápis / ao lado da linha desejada;<br>ar e em seguida, clique no botão azul "A<br>e na lixeira a ao lado da linha desejada<br>Nível do Idioma:<br>Nativo                  | TUALIZAR <b>*</b> ;<br>a.<br>Adicionar dados | S NA TABELA +<br>Ações |
| I. Clique em "Adicionar dados . Para editar um registro, clique .1. Altere os campos que deseja . Para excluir um registro, clique Idioma: Português Inglês                  | na tabela +" ;<br>no lápis 🎤 ao lado da linha desejada;<br>ar e em seguida, Clique no botão azul "A<br>e na lixeira 📋 ao lado da linha desejada<br>Nível do Idioma:<br>Nativo<br>Intermediário | TUALIZAR <b>/*</b> ;<br>a.<br>ADICIONAR DADO | S NA TABELA +<br>Ações |
| I. Clique em "Adicionar dados Para editar um registro, clique     Altere os campos que deseja Para excluir um registro, clique     Idioma:     Português     Inglês          | na tabela +" ;<br>no lápis / ao lado da linha desejada;<br>ar e em seguida, clique no botão azul "A<br>e na lixeira a ao lado da linha desejada<br>Nível do Idioma:<br>Nativo<br>Intermediário | TUALIZAR *;<br>a.<br>ADICIONAR DADO          | S NA TABELA +<br>Ações |

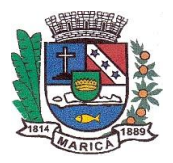

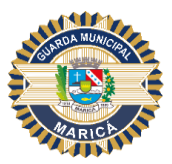

### Oitavo Passo

Preencha os campos indicados na imagem abaixo. Em seguida, observe as orientações destacadas para adicioná-las à tabela. Para cada parente informado repita o passo a passo.

Para os campos das perguntas abaixo, nos casos em que forem marcados "SIM", o sistema automaticamente abrirá novo campo para detalhamento.

|                                                                                                    | Re                                                                                                    | lação do                                                      | os Parentes                                                                |                                                   |                                                                                                |                   |
|----------------------------------------------------------------------------------------------------|----------------------------------------------------------------------------------------------------|---------------------------------------------------------------|----------------------------------------------------------------------------|---------------------------------------------------|------------------------------------------------------------------------------------------------|-------------------|
|                                                                                                    |                                                                                                    |                                                               |                                                                            |                                                   |                                                                                                |                   |
| Dè informações completas sol<br>sejam os s                                                                                                    | bre seus pais e irmãos, s<br>eus pais, a informação                                                                                                    | se você fo<br>solicitada                                      | i criado por padr<br>I deve abrangê-lo                                     | astos, tutore<br>s também na                      | s legais ou outras pessoa<br>1 opção outros.                                                   | s que não         |
| Grau de Parentesco: •                                                                                                    |                                                                                                    |                                                               | Situação: •                                                                |                                                   |                                                                                                |                   |
| Tio(a)                                                                                                    |                                                                                                    | ٠                                                             | Vivo                                                                       |                                                   |                                                                                                | •                 |
| Nome do Parente: *                                                                                                    |                                                                                                    |                                                               |                                                                            |                                                   |                                                                                                |                   |
| Severino da Fonseca                                                                                                    |                                                                                                    |                                                               |                                                                            |                                                   |                                                                                                |                   |
| Idade do Parente: *                                                                                                    | Profissão do Parente: •                                                                                                    |                                                               |                                                                            |                                                   |                                                                                                |                   |
| 65                                                                                                    | Aposentado                                                                                                    |                                                               |                                                                            |                                                   |                                                                                                |                   |
| Endereço do Parente: •                                                                                                    |                                                                                                    |                                                               |                                                                            |                                                   |                                                                                                |                   |
| Rua Dois, 100 - Espraiado -                                                                                                    | Maricá                                                                                                    |                                                               |                                                                            |                                                   |                                                                                                |                   |
| <ol> <li>1.1. Clique em "Adicionar dad</li> <li>Para editar um registro, clix</li> <li>2.1. Altere os campos que der</li> <li>3. Para excluir um registro, cli</li> </ol>                                                                                                    | que no lápis 🧨 ao lado<br>sejar e em seguida, cliqu<br>ique na lixeira 🚪 ao lad                                                                                                    | da linha d<br>ue no botă<br>io da linha                       | esejada;<br>io azul "ATUALIZ/<br>desejada .                                | AR 🥕                                              |                                                                                                |                   |
| <ol> <li>1.1. Clique em "Adicionar dad</li> <li>Para editar um registro, clia</li> <li>1. Altere os campos que de</li> <li>Para excluir um registro, cli</li> </ol>                                                                                                    | que no lápis 🖍 ao lado<br>sejar e em seguida, cliq<br>ique na lixeira 📲 ao lad                                                                                                    | da linha di<br>ue no botă<br>lo da linha                      | esejada;<br>io azul "ATUALIZ/<br>desejada .                                | AR 🖍                                              | AR DADOS NA TABELA                                                                             | +                 |
| 1.1. Clique em "Adicionar dad<br>2. Para editar um registro, clia<br>2.1. Altere os campos que de<br>3. Para excluir um registro, cli<br>Grau de Parentesco: Situa<br>Pai Vivo                                                                                                    | que no lápis 🖌 ao lado<br>sejar e em seguida, cliqu<br>que na lixeira 📱 ao lad<br>ção: Nome do Parente<br>João Da Silva                                                                                                    | da linha du<br>ue no botă<br>lo da linha<br>c Idade du<br>60  | esejada;<br>io azul "ATUALIZ/<br>desejada .<br>io Parente: Profi<br>Apos   | AR ADICION<br>SSão do Pare                        | AR DADOS NA TABELA<br>Inte: Endereço do Par<br>Rua Hum, 10 -<br>Barroco - Italput              | +<br>Ações        |
| 1.1. Clique em "Adicionar dad<br>2. Para editar um registro, clia<br>2.1. Altere os campos que de<br>3. Para excluir um registro, cli<br>Grau de Parentesco: Situa<br>Pai Vivo                                                                                                    | que no lápis 🖌 ao lado<br>sejar e em seguida, cliqu<br>que na lixeira 📱 ao lad<br>sção: Nome do Parente<br>João Da Silva                                                                                                    | da linha di<br>ue no botă<br>io da linha<br>:: Idade di<br>60 | esejada;<br>io azul "ATUALIZ/<br>desejada .<br>o Parente: Profi<br>Apos    | AR ADICION<br>ssão do Pare<br>eentado             | AR DADOS NA TABELA<br>Inte: Endereço do Pau<br>Rua Hum, 10 -<br>Barroco - Italpus<br>* 1-1 d   | +<br>Ações        |
| 1.1. Clique em "Adicionar dad<br>2. Para editar um registro, clia<br>2.1. Altere os campos que de<br>3. Para excluir um registro, cli<br>Grau de Parentesco: Situa<br>Pai Vivo                                                                                                    | que no lápis 🖌 ao lado<br>sejar e em seguida, cliqu<br>que na lixeira 📱 ao lad<br>sção: Nome do Parente<br>João Da Silva                                                                                                    | da linha du<br>ue no botă<br>o da linha<br>: Idade di<br>60   | esejada;<br>io azul "ATUALIZ/<br>desejada .<br>o Parente: Profi<br>Apos    | AR ADICION<br>ssão do Pare<br>entado<br>20        | AR DADOS NA TABELA<br>Inte: Endereço do Par<br>Rua Hum, 10 -<br>Barroco - Italpuz<br>* 1-1 d   | +<br>Ações<br>I   |
| 1.1. Clique em "Adicionar dad         2. Para editar um registro, clia         2.1. Altere os campos que de         3. Para excluir um registro, cli         Grau de Parentesco: Situa         Pal         Vivo         envolvido em processo de paternidas                                                                                                    | gue no lápis ∕ ao lado<br>sejar e em seguida, cliqu<br>que na lixeira ∎ ao lad<br>gão: Nome do Parente<br>João Da Silva                                                                                                    | da linha di<br>ue no botă<br>o da linha<br>: Idade d<br>60    | esejada;<br>io azul "ATUALIZ/<br>idesejada .<br>io Parente: Profi<br>Apos  | AR ADICION.<br>ssão do Pare<br>ventado<br>20      | AR DADOS NA TABELA<br>Inte: Endereço do Par<br>Rua Hum, 10 -<br>Barroco - Itaiput<br>* 1 - 1 d | +<br>Ações<br>e 1 |
| 1.1. Clique em "Adicionar dad     2. Para editar um registro, cli     2.1. Altere os campos que de     3. Para excluir um registro, cli     Grau de Parentesco: Situa     Pai Vivo     d                                                                                                    | gue no lápis ≯ ao lado<br>sejar e em seguida, cliqu<br>que na lixeira ∎ ao lad<br>ção: Nome do Parente<br>João Da Silva                                                                                                    | da linha di<br>ue no botă<br>lo da linha<br>c Idade di<br>60  | esejada;<br>io azul "ATUALIZ/<br>i desejada .<br>lo Parente: Profi<br>Apos | AR ADICION<br>ssão do Pare<br>entado<br>20        | AR DADOS NA TABELA<br>Inte: Endereço do Par<br>Rua Hum, 10 -<br>Barroco - Italpua<br>* 1-1 d   | +<br>Ações        |
| 1.1. Clique em "Adicionar dad     2. Para editar um registro, cli     2.1. Altere os campos que de     3. Para excluir um registro, cli     Grau de Parentesco: Situa     Pai Vivo     i                                                                                                    | gue no lápis ≯ ao lado<br>sejar e em seguida, cliqu<br>que na lixeira ∎ ao lad<br>ção: Nome do Parente<br>João Da Silva                                                                                                    | da linha du<br>ue no botă<br>o da linha<br>c: Idade di<br>60  | esejada;<br>io azul "ATUALIZ/<br>desejada .<br>o Parente: Profi<br>Apos    | AR ADICION<br>ssão do Pare<br>entado<br>20        | AR DADOS NA TABELA<br>Inte: Endereço do Par<br>Rua Hum, 10 -<br>Barroco - Italpua<br>* 1-1 d   | +<br>Ações<br>e 1 |
| 1.1. Clique em "Adicionar dad     2. Para editar um registro, cli     2.1. Altere os campos que de     3. Para excluir um registro, cl      Grau de Parentesco: Situa     Pai Vivo     ol envolvido em processo de paternidae     Sim     etalhes completos sobre o processo *     Descrever os detalhes do proc                                                                                                    | igue no lápis ≯ ao lado<br>sejar e em seguida, cliqu<br>que na lixeira ∎ ao lad<br>ção: Nome do Parente<br>João Da Silva<br>de?* ₪                                                                                                    | da linha di<br>ue no botă<br>io da linha<br>c Idade d<br>60   | esejada;<br>io azul "ATUALIZ/<br>idesejada .<br>io Parente: Profi<br>Apos  | AR ADICION<br>ssão do Pare<br>entado<br>20        | AR DADOS NA TABELA<br>Inte: Endereço do Par<br>Rua Hum, 10 -<br>Barroco - Italpur<br>T 1 - 1 d | +<br>Ações<br>e 1 |
| 1.1. Clique em "Adicionar dad     2. Para editar um registro, cli     2.1. Altere os campos que de     3. Para excluir um registro, cli     Grau de Parentesco: Situa     Pai Vhvo     de envolvido em processo de paternidar     Sim     etalhes completos sobre o processo:      Descrever os detalhes do proc     bob ou algum parente possur(lu) distut                                                                                                    | icos? * 📓                                                                                                    | da linha du<br>ue no botă<br>o da linha<br>c Idade d<br>60    | esejada;<br>io azul "ATUALIZ/<br>idesejada .<br>lo Parente: Profr<br>Apos  | AR  ADICION ssão do Pare entado 20                | AR DADOS NA TABELA<br>Inte: Endereço do Par<br>Rua Hum, 10 -<br>Barroco - Itaipua<br>T 1 - 1 d | +<br>Ações<br>e 1 |
| 1.1. Clique em "Adicionar dad     2. Para editar um registro, cli     2.1. Altere os campos que de     3. Para excluir um registro, cli     Grau de Parentesco: Situa     Pai Vivo     de envolvido em processo de paternidae     Sim     etalhes completos sobre o processo.      Descrever os detalhes do proc     bob ou algum parente possu(lu) distor     Sim                                                                                                    | ue no lápis 	ao lado<br>sejar e em seguida, cliqu<br>que na lixeira 	ao lado<br>sejar e em seguida, cliqu<br>que na lixeira 	ao lad<br>solado<br>Da Silva<br>de?* ₩<br>esso de paternidade.                                                                                                    | da linha di<br>ue no botă<br>io da linha<br>60                | esejada;<br>io azul "ATUALIZ/<br>idesejada .<br>io Parente: Profi<br>Apos  | AR >>><br>ADICION<br>ssão do Pare<br>entado<br>20 | AR DADOS NA TABELA<br>Inte: Endereço do Par<br>Rua Hum, 10 -<br>Barroco - Italpus<br>T 1 - 1 d | +<br>Ações<br>e 1 |
| 1.1. Clique em "Adicionar dad     2. Para editar um registro, cli     2.1. Altere os campos que de     3. Para excluir um registro, cli     2.1. Altere os campos que de     3. Para excluir um registro, cli     Crau de Parentesco: Situa     Pai Vivo     ol envolvido em processo de paternidar     Sim     etalhes completos sobre o processo:      Descrever os detalhes do proc     bob ou algum parente possui(lu) distúr     Sim     omeça detalhes sobre o tratamento: | igue no lápis 		 ao lado<br>sejar e em seguida, cliqu<br>que na lixeira 		 ao lado<br>como a lixeira 		 ao lado<br>como a lixeira 		 ao lado<br>como a lixeira 		 ao lado<br>como a lado<br>como a | da linha du<br>ue no botă<br>o da linha<br>c: Idade di<br>60  | esejada;<br>io azul "ATUALIZ/<br>idesejada .<br>io Parente: Profi<br>Apos  | AR ADICION<br>ssão do Pare<br>entado<br>20        | AR DADOS NA TABELA<br>Inte: Endereço do Par<br>Rua Hum, 10 -<br>Barroco - Italpua<br>* 1-1 d   | +<br>Ações<br>e 1 |

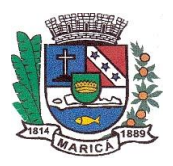

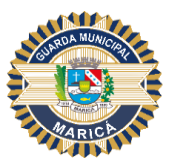

### Nono Passo

No item "Referências" preencha os campos identificados conforme solicitado no formulário e, após, siga as orientações destacadas para adicioná-las à tabela. Para cada pessoa referenciada, repita o mesmo passo.

|                                         | R                                                       | eferências                                                    |                                                         |                  |
|-----------------------------------------|---------------------------------------------------------|---------------------------------------------------------------|---------------------------------------------------------|------------------|
| Cite no                                 | nínimo três pessoas que não sejam par                   | entes ou ex-empregadores                                      | e que possam dar referê                                 | èncias.          |
| Nome: *                                 |                                                         | Qual o grau de relacionan                                     | nento? *                                                |                  |
| Severina da Silva                       |                                                         | Tia ┥                                                         | -                                                       |                  |
| Número de Contato *                     | Endereço: *                                             |                                                               |                                                         |                  |
| (21) 99999-9999                         | Rua das flores, 7                                       |                                                               |                                                         |                  |
| 3. Para <b>excluir</b> um               | registro, clique na lixeira 🣋 ao lado da                | linha desejada .                                              |                                                         |                  |
|                                         |                                                         | A                                                             | DICIONAR DADOS NA TA                                    | ABELA +          |
| Nome:                                   | Qual o grau de relacionamento?                          | AI<br>Número de Contato                                       | DICIONAR DADOS NA TA                                    | ABELA +<br>Ações |
| Nome:<br>Carlos Souza                   | Qual o grau de relacionamento?<br>Irmão                 | At<br>Número de Contato<br>(21) 99999-9999                    | DICIONAR DADOS NA TA<br>Endereço:<br>Rua das amoras, 20 | ABELA +<br>Ações |
| Nome:<br>Carlos Souza<br>Maria Silveira | <b>Qual o grau de relacionamento?</b><br>Irmão<br>Prima | At<br>Número de Contato<br>(21) 99999-9999<br>(21) 99999-9999 | Endereço:<br>Rua das amoras, 20<br>Rua amoreira, 32     | ABELA +<br>Ações |
| Nome:<br>Carlos Souza<br>Maria Silveira | <b>Qual o grau de relacionamento?</b><br>Irmão<br>Prima | At<br>Número de Contato<br>(21) 99999-9999<br>(21) 99999-9999 | Endereço:<br>Rua das amoras, 20<br>Rua amoreira, 32     | ABELA +<br>Ações |

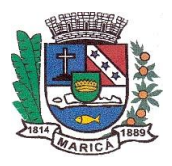

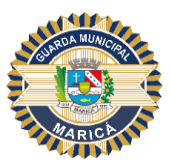

# Décimo Passo

Preencha os campos indicados na imagem abaixo para informar as "Atividades Sociais". Nos casos em que forem marcados "SIM", o sistema automaticamente abrirá novos campos de preenchimento obrigatórios. Em seguida, acompanhe as orientações destacadas para adicioná-las à tabela.

|                                                                                                    | - Annaadoor Coonaio                                                                                                    |                                             |                                         |                  |
|----------------------------------------------------------------------------------------------------|----------------------------------------------------------------------------------------------------|---------------------------------------------|-----------------------------------------|------------------|
| forme caso frequente uma associação esportiva, fi<br>maçonaria                                                                                                    | lantrópica, filosófica, represen<br>a, Lions Club, Rotary, Rosa Cru:                                                            | tativa de classe ou re<br>z, etc.           | ligiosa, como po                        | r exen           |
| cê pertence(u) a algum sindicato ou associação? *                                                                                                    |                                                                                                    |                                             |                                         |                  |
| Sim                                                                                                    | · •                                                                                                    | •                                           |                                         |                  |
|                                                                                                    |                                                                                                    |                                             |                                         |                  |
| De (ano): •                                                                                                    | Até (ano): *                                                                                                    |                                             |                                         |                  |
| 2018                                                                                                    | ▼ 2020                                                                                                    |                                             |                                         | ٠                |
| Nome da Organização: •                                                                                                    | Dias da semana que                                                                                                    | e frequenta o local: •                      |                                         |                  |
| Sindicato do Comércio                                                                                                    | Quinta-feira                                                                                                    |                                             |                                         |                  |
| Endereço: *                                                                                                    |                                                                                                    |                                             |                                         |                  |
| Rua: Dois, 10 - Centro - Maricá                                                                                                    |                                                                                                    |                                             |                                         |                  |
| Adicionar, Editar ou Remover registros na GRID:<br>1. Para adicionar um registro, preencha todos os c<br>1.1. Clique em "Adicionar dados na tabela +" ;<br>2. Para editar um registro, clique no lápis 🎤 ao lao                                                                                                    | ampos acima.;<br>do da linha desejada;                                                                                          |                                             |                                         |                  |
| Adicionar, Editar ou Remover registros na GRID:<br>1. Para adicionar um registro, preencha todos os c<br>1.1. Clique em "Adicionar dados na tabela +";<br>2. Para editar um registro, clique no lápis ≯ ao lar<br>2.1. Altere os campos que desejar e em seguida, c<br>3. Para excluir um registro, clique na lixeira                                                                                                    | ampos acima.;<br>do da linha desejada;<br>lique no botão azul "ATUALIZA<br>lado da linha desejada .                             |                                             | *                                       |                  |
| Adicionar, Editar ou Remover registros na GRID:<br>1. Para adicionar um registro, preencha todos os c<br>1.1. Clique em "Adicionar dados na tabela +";<br>2. Para editar um registro, clique no lápis ≯ ao lar<br>2.1. Altere os campos que desejar e em seguida, c<br>3. Para excluir um registro, clique na lixeira 📋 ao l                                                                                                    | ampos acima.;<br>do da linha desejada;<br>lique no botão azul "ATUALIZA<br>lado da linha desejada .                             | ADICIONAR DADO                              | S NA TABELA                             | +                |
| Adicionar, Editar ou Remover registros na GRID:<br>1. Para adicionar um registro, preencha todos os c<br>1.1. Clique em "Adicionar dados na tabela +" ;<br>2. Para editar um registro, clique no lápis                                                                                                    | ampos acima.;<br>do da linha desejada;<br>lique no botão azul "ATUALIZA<br>lado da linha desejada .                             | R ADICIONAR DADO                            | S NA TABELA                             | +<br>ções        |
| Adicionar, Editar ou Remover registros na GRID:<br>1. Para adicionar um registro, preencha todos os c<br>1.1. Clique em "Adicionar dados na tabela +";<br>2. Para editar um registro, clique no lápis ≯ ao lad<br>2.1. Altere os campos que desejar e em seguida, c<br>3. Para excluir um registro, clique na lixeira 	ao ao<br>De (ano): Até (ano): Nome da Organização:<br>Nenhum dado adicionado                                                                                     | ampos acima.;<br>do da linha desejada;<br>lique no botão azul "ATUALIZA<br>lado da linha desejada .                             | ADICIONAR DADO                              | IS NA TABELA<br>ndereço: A              | +<br>ções        |
| Adicionar, Editar ou Remover registros na GRID:<br>1. Para adicionar um registro, preencha todos os c<br>1.1. Clique em "Adicionar dados na tabela +";<br>2. Para editar um registro, clique no lápis 	✔ ao lar<br>2.1. Altere os campos que desejar e em seguida, c<br>3. Para excluir um registro, clique na lixeira                                                                                                    | ampos acima.;<br>do da linha desejada;<br>lique no botão azul "ATUALIZA<br>lado da linha desejada .                             | ADICIONAR DADO                              | S NA TABELA<br>ndereço: A<br>1 - 0 de   | +<br>ções        |
| Adicionar, Editar ou Remover registros na GRID:<br>1. Para adicionar um registro, preencha todos os c<br>1.1. Clique em "Adicionar dados na tabela +";<br>2. Para editar um registro, clique no lápis 	rianglet ao lao<br>2.1. Altere os campos que desejar e em seguida, c<br>3. Para excluir um registro, clique na líxeira 	rianglet ao l<br>De (ano): Até (ano): Nome da Organização:<br>Nenhum dado adicionado                                                                     | ampos acima.;<br>do da linha desejada;<br>lique no botão azul "ATUALIZA<br>lado da linha desejada .                             | ADICIONAR DADO                              | S NA TABELA<br>ndereço: A<br>1 - 0 de   | +<br>ções<br>: 0 |
| Adicionar, Editar ou Remover registros na GRID:<br>1. Para adicionar um registro, preencha todos os c<br>1.1. Clique em "Adicionar dados na tabela +";<br>2. Para editar um registro, clique no lápis                                                                                                    | ampos acima.;<br>do da linha desejada;<br>lique no botão azul "ATUALIZA<br>lado da linha desejada .                             | ADICIONAR DADO<br>Jenta o local: El<br>20 * | IS NA TABELA<br>ndereço: A<br>1 - 0 de  | +<br>ções        |
| Adicionar, Editar ou Remover registros na GRID: 1. Para adicionar um registro, preencha todos os o 1.1. Clique em "Adicionar dados na tabela +"; 2. Para editar um registro, clique no lápis 🎤 ao lat 2.1. Altere os campos que desejar e em seguida, c 3. Para excluir um registro, clique na lixeira 👔 ao l De (ano): Até (ano): Nome da Organização: Nenhum dado adicionado                                                                                                    | ampos acima.;<br>do da linha desejada;<br>lique no botão azul "ATUALIZA<br>lado da linha desejada .<br>Dias da semana que frequ | ADICIONAR DADO                              | NS NA TABELA<br>Indereço: A<br>1 - 0 de | +<br>ções<br>: 0 |
| Adicionar, Editar ou Remover registros na GRID:<br>1. Para adicionar um registro, preencha todos os c<br>1.1. Clique em "Adicionar dados na tabela +" ;<br>2. Para editar um registro, clique no lápis                                                                                                    | ampos acima.;<br>do da linha desejada;<br>lique no botão azul "ATUALIZA<br>lado da linha desejada .<br>Dias da semana que frequ | ADICIONAR DADO<br>Jenta o local: El<br>20 T | S NA TABELA<br>ndereço: A<br>1 - 0 de   | +<br>ções<br>0   |
| Adicionar, Editar ou Remover registros na GRID: 1. Para adicionar um registro, preencha todos os o 1.1. Clique em "Adicionar dados na tabela +"; 2. Para editar um registro, clique no lápis 🎤 ao lac 2.1. Altere os campos que desejar e em seguida, c 3. Para excluir um registro, clique na lixeira 👔 ao l De (ano): Até (ano): Nome da Organização: Nenhum dado adicionado  cê já exerceu cargo político ou foi candidato? • Não que você costuma fazer nas horas de folga? Onde? • | ampos acima.;<br>do da linha desejada;<br>lique no botão azul "ATUALIZA<br>lado da linha desejada .<br>Dias da semana que frequ | ADICIONAR DADO                              | S NA TABELA<br>ndereço: A<br>1 - 0 de   | +<br>ções<br>: 0 |

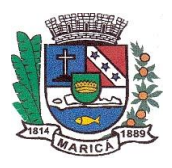

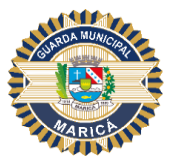

# Décimo Primeiro Passo

Preencha os campos indicados na imagem abaixo conforme solicitado no formulário. Nos casos em que for selecionada a opção "SIM", o sistema automaticamente abrirá novos campos de preenchimento obrigatórios. Em seguida, acompanhe as orientações destacadas para adicioná-las à tabela.

| Grau de Parentesco: *                                                                                                    |                                                                                                    | Situação: *                                                                              |   |
|----------------------------------------------------------------------------------------------------|----------------------------------------------------------------------------------------------------|------------------------------------------------------------------------------------------|---|
|                                                                                                    |                                                                                                    | ▼ Selecione                                                                              | • |
| Nome do Parente: *                                                                                                    |                                                                                                    |                                                                                          |   |
|                                                                                                    |                                                                                                    |                                                                                          |   |
| Idade do Parente: *                                                                                                    | Profissão do Parente                                                                                                | •                                                                                        |   |
|                                                                                                    |                                                                                                    |                                                                                          |   |
|                                                                                                    |                                                                                                    |                                                                                          |   |
| Endereço do Parente: *                                                                                                    |                                                                                                    |                                                                                          |   |
|                                                                                                    |                                                                                                    |                                                                                          |   |
|                                                                                                    |                                                                                                    |                                                                                          |   |
| Adicionar, Editar ou Ren                                                                                                    | over registros na GRID:                                                                                             |                                                                                          |   |
| <ol> <li>Para adicionar um rec</li> </ol>                                                                                   | jistro, preencha todos os (                                                                                         | campos acima.;                                                                           |   |
| 1.1 Clique em "Adiciona                                                                                                    | r dados na tabela +" ·                                                                                              |                                                                                          |   |
| 1.1. Clique em "Adiciona<br>2. Para <b>editar</b> um registr                                                                | ir dados na tabela +" ;<br>'o, clique no lápis 🧪 ao la                                                              | do da linha desejada;                                                                    |   |
| <ol> <li>Clique em "Adiciona</li> <li>Para editar um registr</li> <li>Altere os campos q</li> </ol>                         | n dados na tabela +″ ;<br>ro, clique no lápis ∥ ao la<br>ue desejar e em seguida, o                                 | do da linha desejada;<br>clique no botão azul "ATUALIZAR 🥕";                             |   |
| 1.1. Clique em "Adiciona<br>2. Para <b>editar</b> um registr<br>2.1. Altere os campos q<br>3. Para <b>excluir</b> um regist | n dados na tabela +" ;<br>ro, clique no lápis ≱ ao la<br>ue desejar e em seguida, o<br>iro, clique na lixeira 盲 ao  | do da linha desejada;<br>clique no botão azul "ATUALIZAR 🧨";<br>Iado da linha desejada . | • |
| 1.1. Clique em "Adiciona<br>2. Para <b>editar</b> um registr<br>2.1. Altere os campos q<br>3. Para <b>excluir</b> um regist | ir dados na tabela +" ;<br>ro, clique no lápis ≱ ao la<br>ue desejar e em seguida, o<br>tro, clique na lixeira 盲 ao | do da linha desejada;<br>Slique no botão azul "ATUALIZAR ♪";<br>Iado da linha desejada . |   |

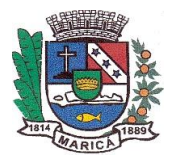

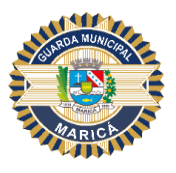

| Sim                                                                                               | ▼ |  |
|---------------------------------------------------------------------------------------------------|---|--|
| )etalhes completos sobre o processo: * 👔                                                          |   |  |
|                                                                                                   |   |  |
|                                                                                                   |   |  |
|                                                                                                   |   |  |
| 'ocê ou algum parente possui(iu) distúrbios? * 👔                                                  |   |  |
| 'ocê ou algum parente possui(iu) distúrbios? * 👔<br>Sim                                           | ▼ |  |
| rocê ou algum parente possui(iu) distúrbios? * 👔<br>Sim<br>orneça detalhes sobre o tratamento: *  | ▼ |  |
| /ocê ou algum parente possui(iu) distúrbios? * 👔<br>Sim<br>Forneça detalhes sobre o tratamento: * | ▼ |  |

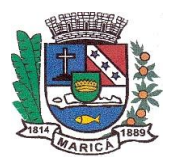

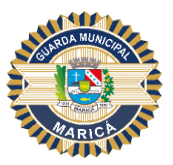

# Décimo Segundo Passo

Ao acessar o item "Criminal", preencha as informações conforme solicitado nos campos a seguir. Mantenha a veracidade das informações para posterior análise. Nos campos onde as respostas forem "SIM", o sistema automaticamente abrirá novos campos de preenchimento obrigatórios. Em seguida, acompanhe as orientações destacadas para adicioná-las à tabela.

|                                          | Criminal                                                                            |
|------------------------------------------|-------------------------------------------------------------------------------------|
| cë ja foi processado(a) criminalmente    | 2*                                                                                  |
| Sim                                      | × • • • • • • • • • • • • • • • • • • •                                             |
| n caso positivo, informe o delito, nº do | processo e a situação atual: *                                                      |
| Descrever o delito.                      |                                                                                     |
|                                          |                                                                                     |
| inclused do Delito. •                    |                                                                                     |
|                                          |                                                                                     |
| xcê já foi preso ou já prestou depoimer  | to? • 📾                                                                             |
| Sim                                      |                                                                                     |
|                                          |                                                                                     |
| Data: •                                  | Periodo de Permanência: • Repartição a qual foi conduzido (a): •                    |
|                                          |                                                                                     |
|                                          |                                                                                     |
| MOLIVO.                                  | CEP                                                                                 |
|                                          |                                                                                     |
| UP:*                                     | Cidade: *                                                                           |
| Selecione                                |                                                                                     |
| Endereço. •                              |                                                                                     |
|                                          |                                                                                     |
| Qual foi a solução do caso? *            |                                                                                     |
|                                          |                                                                                     |
| Adicionar Editar ou Remover              | registroe na CDID:                                                                  |
| 1. Para adicionar um registro,           | preencha todos os campos acima.;                                                    |
| 1.1. Clique em "Adicionar dad            | os na tabela +" ;                                                                   |
| 2.1. Altere os campos que des            | eiar e em seguida, clique no botão azul "ATUALIZAR 🖍 :                              |
| 3. Para excluir um registro, cli         | que na lixeira 📋 ao lado da línha desejada .                                        |
|                                          | ADICIONAR DADOS NA TABELA +                                                         |
|                                          |                                                                                     |
| Data: Período de Permanê                 | ncia: Repartição a qual foi conduzido (a): Motivo: CEP: UF: Cidade: Endereço: Ações |
| Nenhum dado adicionado                   |                                                                                     |
| 4                                        | 3                                                                                   |

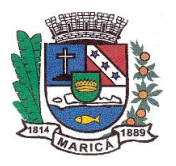

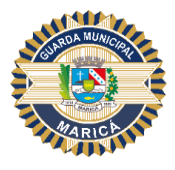

| m 🔻                                |                               |
|------------------------------------|-------------------------------|
| aso positivo, forneça detalhes: *  |                               |
|                                    |                               |
|                                    |                               |
| iliar envolvido com a Polícia? * 👔 |                               |
| m 🔻                                |                               |
| aso positivo, forneça detalhes: *  |                               |
|                                    |                               |
|                                    |                               |
| possui ou possuiu arma de fogo? *  | A arma possui registro? *     |
| m 🔻                                | Selecione                     |
| possui porte de arma? *            | Sua arma já foi apreendida? * |
| elecione 🗸                         | Selecione                     |

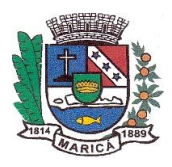

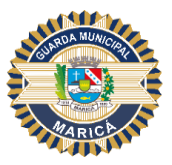

# Décimo Terceiro Passo

Siga as informações destacadas na imagem abaixo para o preenchimento dos campos. Em seguida, clique no botão "Adicionar Dados na Tabela" para incluir as informações registradas à tabela.

| impresa: *                                                                                                    |                                                                                                    |                                                                              |            |
|----------------------------------------------------------------------------------------------------|----------------------------------------------------------------------------------------------------|------------------------------------------------------------------------------|------------|
| indereço do Trabalho: *                                                                                                    |                                                                                                    | Bairro: *                                                                    |            |
|                                                                                                    |                                                                                                    |                                                                              |            |
| lidade: *                                                                                                    |                                                                                                    | UF: •                                                                        | •          |
| 'elefone: *                                                                                                    | Data de Início do Trabalho: •                                                                                                    | Data de Fim do Trabalho: *                                                   | Salário: * |
| ieção: •                                                                                                    |                                                                                                    | Encarregado da Seção: •                                                      |            |
| ilotivo da Demissão: *                                                                                                    |                                                                                                    |                                                                              |            |
| louve Punição no Período? *                                                                                                    |                                                                                                    | Houve Período de Inatividade?                                                | •          |
| Selecione                                                                                                    | •                                                                                                    | Selecione                                                                    | •          |
| I. Para <b>adicionar</b> um registro,<br>I.1. Clique em "Adicionar dado<br>2. Para <b>editar</b> um registro, cliq<br>2.1. Altere os campos que des<br>3. Para <b>excluir</b> um registro, cli | preencha todos os campos ac<br>os na tabela +" ;<br>ue no lápis ✔ ao lado da linh<br>æjar e em seguida, clique no b<br>que na lixeira 盲 ao lado da lir | sima.;<br>a desejada;<br>iotão azul "ATUALIZAR <b>∕</b> ";<br>iha desejada . |            |

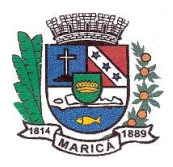

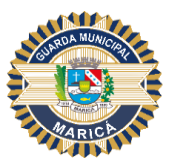

# Décimo Quarto Passo

Preencha as informações fornecendo os dados do serviço militar. No caso em que a resposta for "SIM", o sistema automaticamente abrirá novos campos de preenchimento obrigatórios. Em seguida, acompanhe as orientações destacadas para adicioná-las à tabela, conforme indicado na imagem abaixo.

| bod jå serviu ao Serviço Militar?* Unidade que vocë serviu:*   Sim CEP.*   uc.* CEP.*   ouve Punição no Periodo?*   Sim   Punições sofridas e motivos de cada uma Punição: *    Punições sofridas e motivos de cada uma Punição: *      Adicionar, Editar ou Remover registros na GRID:    1.0 clique en Vadicionar dados na tabela + *:    2. Para adicionar um registro, preencha todos os campos acima;    1.1. Clique en Vadicionar dados na tabela + *:    2. Para editar um registro, preencha todos os campos acima;    1.1. Clique en Vadicionar dados na tabela + *:    2. Para editar um registro, clique no lópis > ao lado da linha desejada;    3. Para excluir um registro, clique na líxeira 🗋 ao lado da linha desejada.                                                                                                    |                                                                                                    | Serviço Militar                                                                                                    |                  |       |
|----------------------------------------------------------------------------------------------------|----------------------------------------------------------------------------------------------------|----------------------------------------------------------------------------------------------------|------------------|-------|
| Sim                                                                                                    | ocê já serviu ao Serviço Militar? *                                                                                                    | Unidade que você serviu:                                                                                                    | •                |       |
| AL* CEP.* UF:* Selecione  Idereço.* Cidade:* Cidade:* Cid | Sim                                                                                                    | _ •                                                                                                    |                  |       |
| Indereço: • Cidade: •   Iouve Punição no Periodo? • Cidade: •   Sim •   Punições sofridas e motivos de cada uma Punição: •    Punições sofridas e motivos de cada uma Punição: •     Adicionar, Editar ou Remover registros na GRID: 1. Para adicionar um registro, preencha todos os campos acima; 11. Clique em "Adicionar dados na tabela +";   Para editar um registro, clique no lápis  ao Iado da linha desejada; 2.1. Altere os campos que desejar e em seguida, clique no baño azul "ATUALIZAR                                                                                                    | IA: *                                                                                                    | CEP: *                                                                                                    | UF: *            |       |
| Inderego: • Cidade: •   Iouve Punição no Periodo? •   Sim   Sim   Punição: •     Punição: •     Motivo: *     Adicionar, Editar ou Remover registros na GRID:     1. Para adicionar um registro, preencha todos os campos acima.;   1. Olique em "Adicionar dados na tabela **:   2. Para editar um registro, clique no lápis    2.1. Altere os campos que desejar e em seguida, clique no botio azul "ATUALIZAR **:   3. Para excluir um registro, clique na lixeira ** ao lado da linha desejada:   2.1. Altere os campos que desejar e em seguida, clique no botio azul "ATUALIZAR **:   3. Para excluir um registro, clique na lixeira ** ao lado da linha desejada:   2.1. Altere to acampos que desejar e em seguida, clique no botio azul "ATUALIZAR **:   3. Para excluir um registro, clique na lixeira ** ao lado da linha desejada:   2.1. Altere to acampos que desejar e em seguida, clique no botio azul "ATUALIZAR **:   3. Para excluir um registro, clique na lixeira ** ao lado da linha desejada:   ALDICIONAR DADOS NA TABELA *                                                                                                    |                                                                                                    |                                                                                                    | Selecior         | ie 🔻  |
| Adicionar, Editar ou Remover registros na GRID:   1. Para adicionar um registro, preencha todos os campos acima.;   1.1. Clique em "Adicionar dados na tabela +";   2. Para editar um registro, preencha todos os campos acima.;   1.1. Clique em "Adicionar dados na tabela +";   2. Para editar um registro, clique no lápis _* ao lado da linha desejada;   3. Para excluir um registro, clique na lixeira 👔 ao lado da linha desejada.                                                                                                    | rdereno: *                                                                                                    | Cidada: •                                                                                                    |                  |       |
| bouve Punição no Período?* Sim  Punições sofridas e motivos de cada uma  Punição:*  Motivo:*  Adicionar, Editar ou Remover registros na GRID:  1. Para adicionar um registro, preencha todos os campos acima.;  1.1. Clique em "Adicionar dados na tabela +*;  2. Para editar um registro, clique no lápis 2 ao lado da linha desejada;  2.1. Altere os campos que desejar e em seguida, clique no botão azul "ATUALIZAR **;  3. Para excluir um registro, clique na lixeira 🗋 ao lado da linha desejada.  ADICIONAR DADOS NA TABELA +  Punição: Motivo: Ações                                                                                                    | anter trypos                                                                                                    |                                                                                                    |                  |       |
| Sim     Punições sofridas e motivos de cada uma     Punições sofridas e motivos de cada uma     Punições *     Motivo: *     Adicionar, Editar ou Remover registros na GRID:     1. Ocique em "Adicionar dados na tabela +* ;     2. Para adicionar um registro, preencha todos os campos acima.;     1.1. Clique em "Adicionar dados na tabela +* ;     2. Para editar um registro, clique no lápis / ao lado da linha desejada;     2.1. Altere os campos que desejar e em seguida, clique no botão azul "ATUALIZAR /*;     ADICIONAR DADOS NA TABELA +     Punição:     Motivo:     Ações                                                                                                    | ouus Duniaño no Dariodo? •                                                                                                    |                                                                                                    |                  |       |
| Punições sofridas e motivos de cada uma         Punição: *         Motivo: *         Adicionar, Editar ou Remover registros na GRID:         1. Para adicionar um registro, preencha todos os campos acima.;         1.1. Clique em "Adicionar dados na tabela +*;         2. Para editar um registro, clique no lápis * ao lado da linha desejada;         2.1. Altere os campos que desejar e em seguida, clique no botão azul "ATUALIZAR *;;         3. Para excluir um registro, clique na lixeira * ao lado da linha desejada.         ADICIONAR DADOS NA TABELA +         Punição:       Motivo: Ações                                                                                                    | Sim                                                                                                    | <b>_ _</b>                                                                                                    |                  |       |
| Punições sofridas e motivos de cada uma         Punição: *         Motivo: *         Adicionar, Editar ou Remover registros na GRID:         1. Para adicionar um registro, preencha todos os campos acima.;         1.1. Clique em "Adicionar dados na tabela +*;         2. Para aditar um registro, clique no lápis & ao lado da linha desejada;         2.1. Altere os campos que desejar e em seguida, clique no botão azul "ATUALIZAR **;         3. Para excluir um registro, clique na lixeira 🝵 ao lado da linha desejada.         ADICIONAR DADOS NA TABELA +         Punição:       Motivo: *                                                                                                    |                                                                                                    |                                                                                                    |                  |       |
| Punições sofridas e motivos de cada uma         Punição: *         Motivo: *         Adicionar, Editar ou Remover registros na GRID:         1. Para adicionar um registro, preencha todos os campos acima.;         1.1. Clique em "Adicionar dados na tabela +";         2. Para editar um registro, clique no lápis 🖌 ao lado da linha desejada;         2.1. Altere os campos que desejar e em seguida, clique no botão azul "ATUALIZAR /*;         3. Para excluir um registro, clique na lixeira 👔 ao lado da linha desejada.         ADICIONAR DADOS NA TABELA +         Punição:       Motivo: Ações                                                                                                    |                                                                                                    |                                                                                                    |                  |       |
| Adicionar, Editar ou Remover registros na GRID:         1. Para adicionar um registro, preencha todos os campos acima.;         1.1. Clique em "Adicionar dados na tabela +" ;         2. Para editar um registro, clique no lápis a ao lado da linha desejada;         2.1. Altere os campos que desejar e em seguida, clique no botão azul "ATUALIZAR *;         3. Para excluir um registro, clique na lixeira a ao lado da linha desejada.         ADICIONAR DADOS NA TABELA +         Punição:       Motivo:       Ações                                                                                                    | Punição: *                                                                                                    | Punições sofridas e motivos de cada uma                                                                                                    |                  |       |
| Adicionar, Editar ou Remover registros na GRID:<br>1. Para adicionar um registro, preencha todos os campos acima.;<br>1.1. Clique em "Adicionar dados na tabela +" ;<br>2. Para editar um registro, clique no lápis 	ao ao lado da linha desejada;<br>2.1. Altere os campos que desejar e em seguida, clique no botão azul "ATUALIZAR 	*";<br>3. Para excluir um registro, clique na lixeira 	ao lado da linha desejada .<br>ADICIONAR DADOS NA TABELA +<br>Punição: Motivo: Ações                                                                                                    |                                                                                                    |                                                                                                    |                  |       |
| Adicionar, Editar ou Remover registros na GRID:<br>1. Para adicionar um registro, preencha todos os campos acima.;<br>1.1. Clique em "Adicionar dados na tabela +" ;<br>2. Para editar um registro, clique no lápis 🖍 ao lado da linha desejada;<br>2.1. Altere os campos que desejar e em seguida, clique no botão azul "ATUALIZAR <*;<br>3. Para excluir um registro, clique na lixeira 👕 ao lado da linha desejada .<br>ADICIONAR DADOS NA TABELA +<br>Punição: Motivo: Ações                                                                                                    | Motivo: •                                                                                                    |                                                                                                    |                  |       |
| Adicionar, Editar ou Remover registros na GRID:<br>1. Para adicionar um registro, preencha todos os campos acima.;<br>1.1. Clique em "Adicionar dados na tabela +" ;<br>2. Para editar um registro, clique no lápis ar ao lado da linha desejada;<br>2.1. Altere os campos que desejar e em seguida, clique no botão azul "ATUALIZAR ar;<br>3. Para excluir um registro, clique na lixeira ar ao lado da linha desejada .<br>ADICIONAR DADOS NA TABELA +<br>Punição: Motivo: Ações                                                                                                    |                                                                                                    |                                                                                                    |                  |       |
| Adicionar, Editar ou Remover registros na GRID: 1. Para adicionar um registro, preencha todos os campos acima.; 1.1. Clique em "Adicionar dados na tabela +" ; 2. Para editar um registro, clique no lápis 2 ao lado da linha desejada; 2.1. Altere os campos que desejar e em seguida, clique no botão azul "ATUALIZAR 2"; 3. Para excluir um registro, clique na lixeira 1 ao lado da linha desejada .  ADICIONAR DADOS NA TABELA +  Punição: Motivo: Ações                                                                                                    |                                                                                                    |                                                                                                    |                  |       |
| Punição: Motivo: Ações                                                                                                    | Adicionar, Editar ou Remover<br>1. Para adicionar um registro,<br>1.1. Clique em "Adicionar dad<br>2. Para editar um registro, cliq<br>2.1. Altere os campos que des<br>3. Para excluir um registro, cli | registros na GRID:<br>preencha todos os campos acima.;<br>os na tabela +" ;<br>jue no lápis ≁ ao lado da linha desejada;<br>sejar e em seguida, clique no botão azul "ATUALIZAR ≁<br>que na lixeira 📋 ao lado da linha desejada . |                  |       |
|                                                                                                    | Punicão:                                                                                                    | AD<br>Motivo:                                                                                                    | ACIONAR DADUS NA | Acões |
| Nenhum dado adicionado                                                                                                    | Nenhum dado adicionado                                                                                                    |                                                                                                    |                  |       |

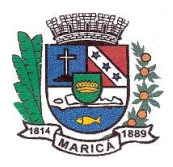

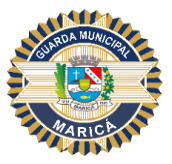

# Décimo Quinto Passo

Preencha os dados de escolaridade de acordo com os campos do formulário e, em seguida, acompanhe as orientações destacadas para adicioná-las à tabela, conforme indicado na imagem abaixo.

| Relacione todas as escolas e cursos que frequentou inclusive ensino médio, ensino superior e pós-grad   ide Inicio: *   et Inicio: *   cione   *   Escolaridade: *   Curso: *                                                       | duação:<br>• |
|----------------------------------------------------------------------------------------------------|--------------|
| Relacione todas as escolas e cursos que frequentou inclusive ensino médio, ensino superior e pós-grad         ide Inicio: *       Período Fim: *         cione       ▼         Escolaridade: *       Curso: *         Cione       ▼ | duação:<br>• |
| Relacione todas as escolas e cursos que frequentou inclusive ensino medio, ensino superior e pos-grai       Ide Inicio: *       cione       Escolaridade: *       Cione         Curso: *                                            | duaçao:      |
| de Inicio: *     Período Fim: *       cione     ✓       Escolaridade: *     Curso: *       cione     ✓                                                                                                    | •            |
| cione                                                                                                    | •            |
| Escolaridade: • Curso: •                                                                                                    |              |
| cione •                                                                                                    |              |
|                                                                                                    |              |
| la Escola: * Endereço: *                                                                                                    |              |
|                                                                                                    |              |
| • UF: •                                                                                                    |              |
| Selecione                                                                                                    | •            |
| ADICIONAR DADOS NA TA                                                                                                    | BELA +       |
| iodo de Início: Período Fim: Nível de Escolaridade: Curso: Nome da Escola: Endereço: Cidade: U                                                                                                    | JF: Ações    |
| um dado adicionado                                                                                                    |              |
| 20 🔻                                                                                                    | 1 - 0 de 0   |
|                                                                                                    |              |
|                                                                                                    |              |
|                                                                                                    |              |
| Iso de algum estabelecimento de ensino? *                                                                                                    |              |
| Iso de algum estabelecimento de ensino? •                                                                                                    |              |
| lso de algum estabelecimento de ensino? •<br>•<br>talhes sobre a punição ou expulsão: •                                                                                                    |              |
| Iso de algum estabelecimento de ensino? •<br>talhes sobre a punição ou expulsão: •<br>ver detalhes.                                                                                                    |              |

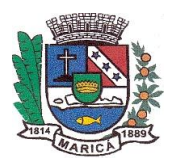

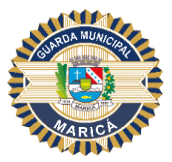

### Décimo Sexto Passo

Ao acessar o item "Habilitação e Veículo", preencha os dados solicitados no formulário. Quando as respostas forem "SIM", o sistema automaticamente abrirá novos campos de preenchimento obrigatório, conforme indicado na imagem.

| Você é motorista habilitado? * | ←──                 | Número de Registro: *          | Número da CNH: * |
|--------------------------------|---------------------|--------------------------------|------------------|
| Sim                            |                     | •                              |                  |
| Data de Expedição: *           | Data de Validade: * | Categoria: *                   |                  |
|                                |                     | Selecione                      | •                |
| Local: *                       |                     | Já teve CNH suspensa ou cassa  | ada? *           |
|                                |                     | Selecione                      | •                |
| Você possui veículo(s)? *      |                     | Já se envolveu em algum acider | nte dirigindo? * |
| Selecione                      |                     | <ul> <li>Selecione</li> </ul>  | •                |

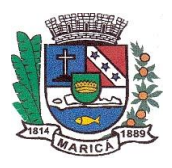

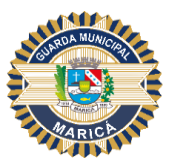

# Décimo Sétimo Passo

Ao acessar o campo "Outros", forneça os dados solicitados. No caso em que a resposta for "SIM", o sistema automaticamente abrirá novos campos de preenchimento obrigatórios.

| Você possui cheque ou títulos protestados? • Sim  Forneça detalhes sobre o(s) protesto(s) • Seu nome está no SPC/SERASA? • Selecione  Forneça detalhes sobre o(s) imóvel(is): • Forneça detalhes sobre o(s) imóvel(is): • | Você possul imável(is)? •<br>Sim                   |
|----------------------------------------------------------------------------------------------------|----------------------------------------------------|
| Sim                                                                                                    | Você possui imóvel(is)? •<br>Sim                   |
| Formeça detailhes sobre o(s) protesto(s) • Seu nome está no SPC/SERASA? • Selecione Formeça detailhes sobre o(s) imóvel(js): • Nguém te ajudou nos exames de seleção da Guarda Municipal? • 🖉                             | Você possul imável(is)? •<br>Sim                   |
| Seu nome está no SPC/SERASA? * Selecione formeça detailhes sobre o(s) imóvel(is). * Vguém te ajudou nos exames de seleção da Guarda Municipal? * 🖉                                                                        | Você possul imdvel(is)?  Sim                       |
| Seu nome está no SPC/SERASA? * Selecione  Torneça detalhes sobre o(s) imóvel(is): *  Nguém te ajudou nos exames de seleção da Guarda Municipal? *                                                                         | Você possui imável(is)? * Sim                      |
| Selecione   Forneça detalhes sobre o(s) imóvel(is): •  Nguém te ajudou nos exames de seleção da Guarda Municipal? •                                                                                                    | Sim •                                              |
| Forneça detailhes sobre o(s) imóvel(is): •<br>Nguém te ajudou nos exames de seleção da Guarda Municipal? • 📦                                                                                                    | Nome de sure sectore                               |
| Nguém te ajudou nos exames de seleção da Guarda Municipal? • 🔯                                                                                                    |                                                    |
| Nguém te ajudou nos exames de seleção da Guarda Municipal? * 👹                                                                                                    | Nome de man reacheu .                              |
| Sim .                                                                                                    | Nome de quem recedeu: *                            |
|                                                                                                    |                                                    |
| tecompensa Prometida: •                                                                                                    |                                                    |
| Outros detalhes: *                                                                                                    |                                                    |
| ∕ocèjă fez (faz) uso de bebidas alcoólicas? ▲                                                                                                    |                                                    |
| Sim 🔻                                                                                                    | ←───                                               |
| Quais? •                                                                                                    |                                                    |
|                                                                                                    |                                                    |
| Já usou alguma substância entorpecente proibida? * 🔯                                                                                                    |                                                    |
| Sim •                                                                                                    | <b>←</b>                                           |
| Em caso positivo, forneça detailhes: *                                                                                                    |                                                    |
|                                                                                                    |                                                    |
| /oc8 fuma? •                                                                                                    | Reside em área dominada por facção ou milicia? 🔹 🚺 |
| Não 🗸 🗸                                                                                                    | Sim 🗸                                              |
| Qual é a facção criminosa/milicia? •                                                                                                    |                                                    |
| Não                                                                                                    | Reside em área dominada por facção ou milícia? * 📓 |

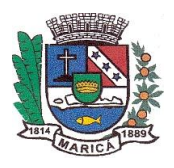

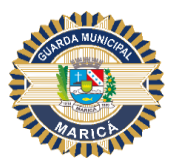

### Décimo Oitavo Passo

Leia com atenção os "Termos e Condições" descritos no formulário e realize o aceite, caso esteja de acordo com os requisitos descritos. A seguir, clique em "ENVIAR" conforme indicado em imagem abaixo.

| Finalização                                                                                                    |
|----------------------------------------------------------------------------------------------------|
| Espaço destinado para complementações de outras informações que o candidato entender pertinentes:                                                                                                    |
|                                                                                                    |
|                                                                                                    |
|                                                                                                    |
| Termos e Condições                                                                                                    |
| Declaro, sob as penas da lei, em conformidade com o artigo 299 do CP, que as informações por mim aqui prestadas pessoalmente são verdadeiras, não omiti fato algum que impossibilite minha contratação ou prejudique a investigação, e que li e respondi todas as perguntas contidas no presente formulário. Ainda, autorizo as pessoas, empresas, instituições ou órgãos da iniciativa privada e da administração pública direta ou indireta, autarquias e empresas públicas ou mistas mencionadas no presente formulário a fornecerem a GMM. as informações sobre minha conduta pessoal, profissional, escolar, comercial, econômica/financeira, social e ética, isentando-as de responsabilidades, sendo efetivado ou não a minha nomeação e posse para o serviço público de Maricá-RJ.<br>Ainda, ESTOU CIENTE que após a entrega do meu Questionário de Investigação Social, caso ocorra QUALQUER alteração do meu endereço de moradia, envolvimento de minha pessoa em ocorrência policial de qualquer natureza (seja na condição de autor, indiciado, réu, testemunha ou até mesmo como vítima), tratamento de saúde grave que eu seja submetido, internação do hospitalar, punição disciplinar no trabalho e/ou em ambiente escolar, acidente de trânsito, suspensão ou cassação de minha CNH, DEVEREI INFORMAR por escrito à Comissão de Investigação Social da Secretaria de Ordem Pública e Gestão de Gabinete Institucional através de email disponibilizado no presente edital e anexar uma cópia, nos casos em que houver, do registro policial elaborado na ocorrência da qual venha participar. |
| ENVIAR 🗸                                                                                                    |

Após clicar em "ENVIAR", o sistema exibirá uma mensagem certificando se o (a) candidato (a) deseja avançar com o envio do formulário.

#### ATENÇÃO: NÃO HAVERÁ POSSIBILIDADE DE REENVIO.

Caso positivo, clique em "OK".

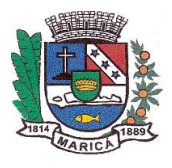

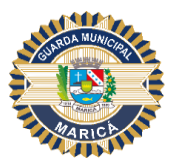

| página incorporada em bpm.cadsco          | nsultoria.com  | n.br:8080 diz |
|-------------------------------------------|----------------|---------------|
| Tem certeza que deseja avançar? Está ação | não poderá ser | desfeita.     |
|                                           |                |               |
|                                           | ОК             | Cancelar      |
|                                           |                |               |

Em seguida, o sistema exibirá a mensagem de envio do formulário, conforme imagem abaixo.

|              | BPM            | •                                         |                        |                          | Último acesso: 15/07/2020 09:28:24 🛛 Arlene Martins 👻 🚺 📃  |
|--------------|----------------|-------------------------------------------|------------------------|--------------------------|------------------------------------------------------------|
| 🏠 Minha Área | 🐣 Processos 🕤  | 🖸 Mensagens 👻 📓 Análises 🎽 🔛 Documentos 👻 |                        |                          | *                                                          |
|              | Investigação S | iocial por Ayrton Pinheiro                | Status<br>Em Andamento | Código<br><b>019.846</b> | Mensagem(@ para escolher destinatários)                    |
|              | Realizar       | Análise Social Clear of                   | Início da Atividade    |                          | Não existem mais mensagens ativas vinculada ao<br>processo |
|              | O formula      | irio foi enviado com sucesso. Obrigado.   |                        |                          |                                                            |

Neste momento, o Questionário de Informações Confidenciais – QIC e os demais documentos requeridos estarão à disposição da Comissão de Investigação Social, que iniciará a análise.

O sistema bloqueará o acesso ao candidato.

Caberá ao (à) candidato (a) acompanhar a data de publicação da Relação Nominal dos candidatos INDICADOS descrita no Edital de Convocação da Prova de Investigação Social ou em notas oficiais, caso ocorram motivos supervenientes.

Caso o nome do (a) candidato (a) não conste na Relação Nominal, o Edital de Convocação da Prova de Investigação Social indicará o prazo específico para que o (a) candidato (a) acesse a plataforma LECOM para ter conhecimento do motivo da contraindicação e interposição de recurso administrativo, caso pretenda fazê-lo.

Neste sentido, caberá ao (à) candidato (a) acompanhar a orientação a seguir.

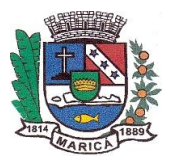

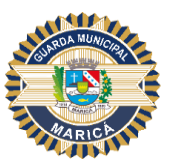

# RECURSO

 O (a) candidato (a) CONTRAINDICADO na Prova de Investigação Social deverá acessar novamente o sistema e clicar no número do processo para visualizar o motivo da contraindicação e realizar o recurso administrativo, conforme imagem abaixo:

|              | BPM        | -            |                    |          |                     |      |                |   |                  |      |        |   |
|--------------|------------|--------------|--------------------|----------|---------------------|------|----------------|---|------------------|------|--------|---|
| 🏦 Minha Área | 🛃 Proce    | essos 🔹 🖂    | Mensagens 👻 🔎      | Análises | o 🔹 📄 Documento     | os T |                |   |                  |      |        |   |
|              | Minhas Pen | dências 👻    | Abertos Geridos    | Seleci   | onados Gráficos     |      |                |   |                  |      |        |   |
|              | 42 Proces  | so(s) penden | te(s)(9 não lidos) |          |                     |      |                |   |                  |      |        | 0 |
|              | •          | # ‡          | Etapa              | ÷        | Modelo              | \$   | Aberto por     | ÷ | Aberto em        | ÷    | Limite | ÷ |
|              |            | 020.400      | Realizar Recurso   |          | Investigação Social |      | Arlene Martins |   | 30/07/2020 08:53 | 3:25 |        |   |

2. Ao acessar o campo "Recurso", o (a) candidato (a) poderá anexar diversos documentos, seguindo as orientações da imagem abaixo:

|                                                                                                    | Nome do Docume                                                                                            | nto *                    |                      |
|----------------------------------------------------------------------------------------------------|----------------------------------------------------------------------------------------------------|--------------------------|----------------------|
| <ol> <li>Clicar em "Importar" (clipe) do campo</li> <li>Descrever o nome do documento no o</li> <li>Clicar em ADICIONAR DADOS A TABE</li> <li>Repetir os passos acima para cada do</li> </ol> | "Anexo Documentação para Recurso" e<br>campo "Nome do Documento";<br>LA +<br>ocumento que desejar anexar. | e selecionar o documento |                      |
| Anexo Documentação para o Recurs                                                                                                    | o Nome do I                                                                                               | ADICIONAR DADOS I        | NA TABELA +<br>Ações |
| Nenhum dado adicionado                                                                                                    |                                                                                                    |                          |                      |
|                                                                                                    |                                                                                                    | 20 🔻                     | 1 - 0 de 0           |

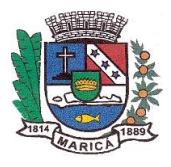

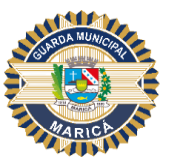

3. Após inserir a documentação o (a) candidato (a) deve clicar no botão de "ENVIAR RECURSO":

| Recurso" e selecionar o documento; | );                                               |
|------------------------------------|--------------------------------------------------|
| ;                                  |                                                  |
|                                    |                                                  |
|                                    |                                                  |
|                                    |                                                  |
| ADICIONAR DADOS                    | NA TABELA 🕂                                      |
| Nome do Documento                  | Ações                                            |
| documento                          | / 1                                              |
| 20 🔻                               | 1 - 1 de 1                                       |
|                                    |                                                  |
|                                    |                                                  |
|                                    |                                                  |
|                                    | ADICIONAR DADOS Nome do Documento documento 20 🔻 |

ATENÇÃO: Certifique-se de que toda a documentação necessária ao recurso foi incluída, pois não haverá possibilidade de reenvio.

Ao concluir o envio do recurso, inicia-se o processo de reavaliação pela Comissão Específica. Novamente, recomendamos que o (a) candidato (a) permaneça atento (a) ao prazo da publicação do resultado do recurso, indicado no Edital de Convocação para Investigação Social e acompanhe as comunicações no Portal da COSEAC (http://www.coseac.uff.br/concursos/marica/20192/index.htm) e da Prefeitura Municipal de Maricá (https://www.marica.rj.gov.br/concursos/concurso-publico-edital-n-2-2019/).